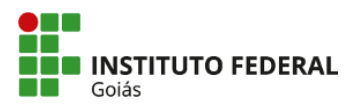

MINISTÉRIO DA EDUCAÇÃO Goiás CÂMPUS FORMOSA

Tutorial de Criação de Plano de Ensino

## 1 Apresentação

O Sistema Unificado de Administração Pública (SUAP) é um Sistema Eletrônico de Informações e gestão documental desenvolvido pelo Instituto Federal do Rio Grande do Norte e adotado pelo IFG como sistema padrão a ser utilizado na instituição, possibilitando a seus usuários a produção, edição, assinatura e trâmite de processos e documentos eletrônicos. O SUAP reduz o tempo de elaboração e tramitação de documentos e processos eletrônicos, além de proporcionar economia significativa do uso de papel.

O presente manual foi criado pelo Departamento de Áreas Acadêmicas do Campus Formosa tendo em vista a necessidade de orientação sobre a utilização do sistema para a criação e fluxo dos Planos de Ensino.

### 2 Objetivo Geral

Orientar docentes, técnicos e demais usuários sobre os procedimentos básicos do Campus Formosa na criação e tramitação dos Planos de Ensino. Com isso, pretende-se melhorar a eficiência nas práticas do Departamento e também minimizar as incorreções, facilitar o processo e a disponibilização dos documentos.

### 2.1 Objetivos específicos

- Padronizar o processo de criação, entrega e gestão dos Planos de Ensino;
- · Facilitar o acompanhamento das atividades docentes pelas coordenações e departamentos;
- Ampliar a transparência e a disponibilização dos documentos.

#### Seção 1. Dos Docentes

→. Seguir os Passos do I ao XI.

I. Realize login em https://suap.ifg.edu.br/ com a Matrícula SIAPE e Senha cadastrada de IFG-ID.

| ACESSOS                    | SUAD                                  |
|----------------------------|---------------------------------------|
| 🔎 Alterar Senha            | administração pública                 |
| AUTENTICAÇÃO DE DOCUMENTOS | 🔒 Login                               |
| 🔒 Assinaturas Digitais     | Usuário:                              |
|                            |                                       |
| Processos Físicos          | Senha:                                |
| Contratos                  |                                       |
| Processos Eletrônicos      |                                       |
|                            | Acessar                               |
| Atividades Docentes        | Econoceu ou deceia alterar cua contra |
|                            | Esqueceu ou deseja arterar sua serma: |
| Certificação ENCCEJA       |                                       |
|                            |                                       |

II. No Menu Principal, à esquerda, clique em DOCUMENTOS/PROCESSOS → Documentos Eletrônicos → Documentos.

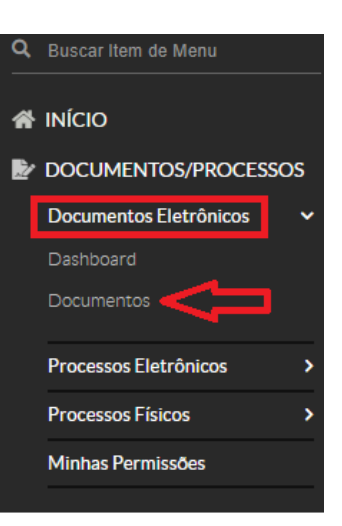

III. Adicione Documento de Texto

|                | Documentos d<br>ument | tos de Texto         | to                                  |                          |                         |                          |                    |       |                             | Adicionar Docun                | ento de Texto          |
|----------------|-----------------------|----------------------|-------------------------------------|--------------------------|-------------------------|--------------------------|--------------------|-------|-----------------------------|--------------------------------|------------------------|
| Texto:         |                       |                      | Agrupamento:<br>Q Meus Documentos × | Campus dono:<br>Q. Todos | Setor dono:<br>Q, Todos | Tip                      | po:<br>Q, Todos    |       | Nível de Acesso<br>Q. Todos | 2:                             |                        |
| Situaç<br>Q    | ão:<br>Todos          |                      | Filtrar                             |                          |                         |                          |                    |       |                             |                                |                        |
| FILTRA<br>2021 | R POR DATA:<br>2022   |                      |                                     |                          |                         |                          |                    |       |                             |                                |                        |
| 123            | 4567                  | 8 Mostrando 248      | Documentos de Texto                 |                          |                         |                          |                    |       |                             |                                |                        |
| #              | Setor<br>Dono         | Tipo de<br>Documento | Identificador do Documento          | Assunto                  |                         | Situação do<br>Documento | Nível de<br>Acesso | Autor | Data de<br>Criação          | Data da Primeira<br>Assinatura | Data de<br>Finalização |

IV. Selecione o Tipo de Documento: "Plano de Ensino".

Início > Documentos de Texto > Adicionar Documento de Texto

# Adicionar Documento de Texto

| * Tipo do Documento: | Cutros                                                                                                    |
|----------------------|----------------------------------------------------------------------------------------------------|
| * Modelo:            | Pagamento de Auxílio Estudantil<br>Parecer<br>Pedido                                                                                         |
| * Nível de Acesso:   | Plano Anual de Auditoria Interna<br>Plano Anual de Trabalho - PAT<br>Plano de Atividades TCE                                                 |
| Hinótese Legal:      | Plano de Contratações                                                                                                    |
| Theorem Cogain       | Plano de Ensino<br>Plano de Matrícula<br>Plano de Trabalho<br>Portaria                                                                       |
| * Setor Dono:        | Portaria (de caráter normativo)<br>Processos Disciplinares<br>Procuração<br>Programação Semestral de Visita Técnica<br>Programa de Auditoria |
| * Assunto:           | Projeto<br>Projeto Básico                                                                                                    |
|                      |                                                                                                    |
|                      | 255 caractere(s) restante(s)                                                                                                    |
|                      |                                                                                                    |
| Classificações:      | Q. Escolha uma ou mais opções                                                                                                    |
|                      |                                                                                                    |
| Salvar Salvar e adic | ionar outro(a) Salvar e continuar editando                                                                                                   |

V. Preencha os campos, Modelo: "Plano de Ensino – Padrão"; Nível de Acesso: "Público"; Setor Dono em que está vinculado; Assunto: "Plano de Ensino Ano/Semestre - Disciplina - Curso – Docente". Clique em Salvar.

|        | * Modelo:        | Plano de Ensino - Padrão                                                                                                    | •      |
|--------|------------------|----------------------------------------------------------------------------------------------------|--------|
| • •    | Nível de Acesso: | Público                                                                                                    | •      |
|        | Hipótese Legal:  |                                                                                                    | •      |
|        | * Satar Dana:    | A hipótese legal só é obrigatória para documentos sigilosos ou restritos                                                    |        |
|        | Setor Dono.      | FOR-DAA<br>Se o setor desejado não está listado, solicite permissão ao chefe desse setor (link com instruções para o chefe) | *      |
|        | * Assunto:       | Plano de Ensino 2022/2 - História da Música Brasileira - Licenciatura em Música - Alan Santos                               |        |
|        |                  |                                                                                                    |        |
|        |                  |                                                                                                    |        |
|        |                  |                                                                                                    |        |
|        |                  | 162 caractere(s) restante(s)                                                                                                |        |
| Ŷ      | Classificações:  | Q. 067.1 - PLANOS E PROJETOS                                                                                                |        |
| Salvar | Salvar e adio    | cionar outro(a) Salvar e continuar editando                                                                                 | \pagar |

## VI. Edite o documento (Editar →.Texto)

| Início > Documentos de Texto > Adicionar Documento de Texto > Documen | no 315358                                                                                                    |
|-----------------------------------------------------------------------|----------------------------------------------------------------------------------------------------|
| Rascunho Público                                                      |                                                                                                    |
| Documento 315358                                                      | Concluir Editar - Histórico de Alterações Compartilhar Documento Ações - Remover                                                                              |
| <ul> <li>Visualização do Documento (0.04 MB)</li> </ul>               | Texto<br>Dados Básicos                                                                                                    |
|                                                                       | A                                                                                                    |
| Goiás                                                                 | MINISTÉRIO DA EDUCAÇÃO<br>SECRETARIA DE EDUCAÇÃO PROFISSIONAL E TECNOLÓGICA<br>INSTITUTO FEDERAL DE EDUCAÇÃO, CIÊNCIA E TECNOLOGIA DE GOIÁS<br>CÂMPUS FORMOSA |
|                                                                       | Plano de Ensino da Disciplina                                                                                                    |
|                                                                       |                                                                                                    |
|                                                                       |                                                                                                    |

VII. Amplie para melhor visualização.

| Editar Docume                         | nto                               |                                         |                                   |  |
|---------------------------------------|-----------------------------------|-----------------------------------------|-----------------------------------|--|
| <ul> <li>Corpo do Document</li> </ul> | • 🗘                               |                                         |                                   |  |
| Corp                                  | : 🛛 Código-Fonte 🛛 🔀 🗊 🖶 🐰 🕞 🛱    | 區   ★ →   題                             |                                   |  |
|                                       | B I U 🗸 S Ix Maximizar 🕸 ∰E 199 8 | » ±±±≡ ∞ ∞ № ⊡ ⊞ =                      | Ω )Ξ                              |  |
|                                       | Espaça • Formata • Fonte • Tamant | 10 • <u>A</u> • <b>A</b> • <sup>*</sup> |                                   |  |
|                                       |                                   |                                         |                                   |  |
|                                       | Plano de Ensino da Disciplina     |                                         |                                   |  |
|                                       |                                   | I) Identificação                        |                                   |  |
|                                       |                                   | Disciplina:                             | Departamento de Áreas Acadêmicas: |  |
|                                       |                                   | Curso:                                  | Ano/Semestre letivo:              |  |

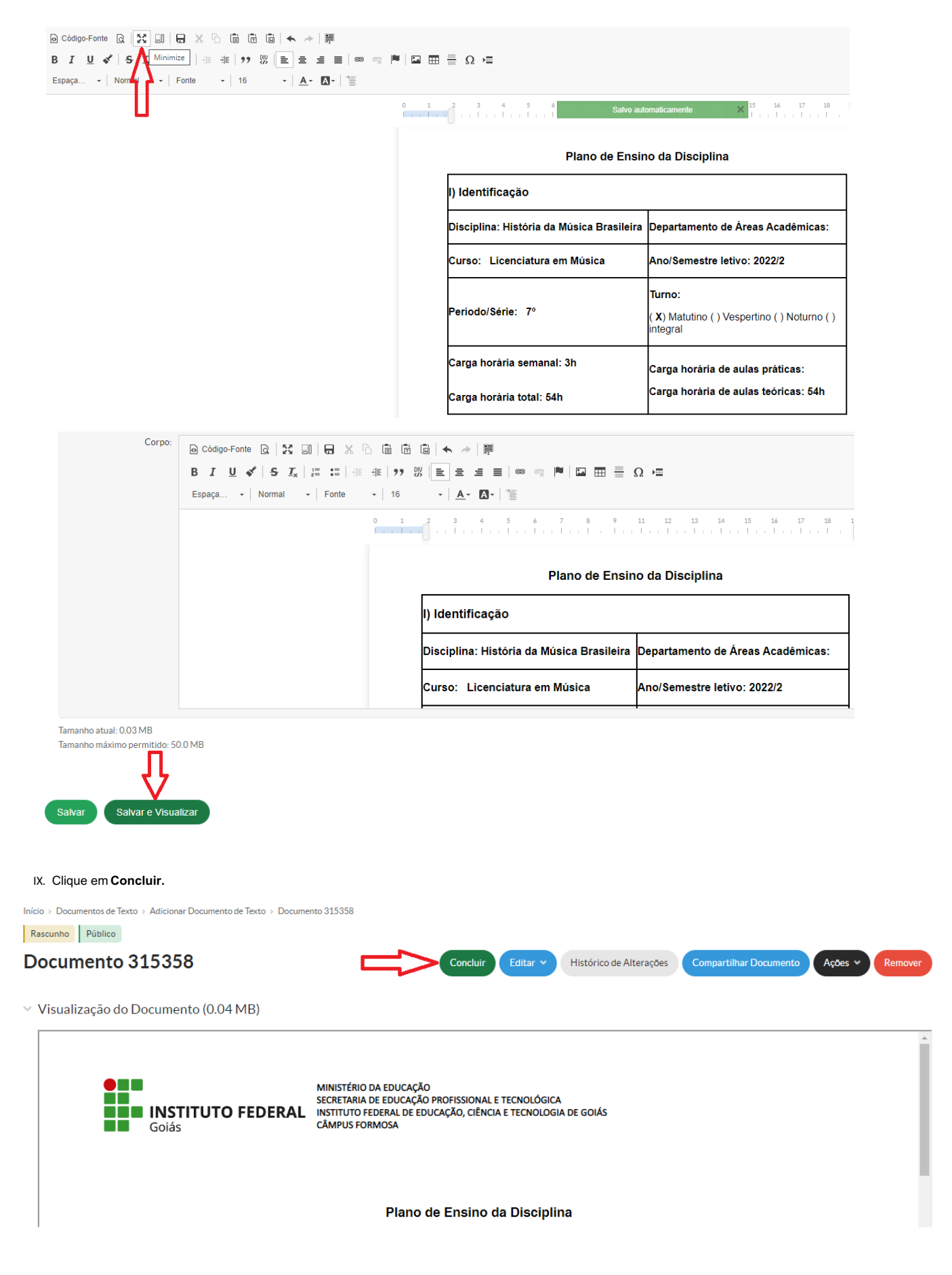

X. Solicite Revisão do(a) Coordenador(a) do Curso.

Início > Documentos de Texto > Adicionar Documento de Texto > Documento 315358

Concluido Público Documento 315358 Visualização do Documento (0.04 MB) Visualização do Documento (0.04 MB) Assinatura Assinatura As

### XI. Preencha os campos obrigatórios.

| em de Menu |             | Visualização do Documento (0.04 MB)                             |                             |  |
|------------|-------------|-----------------------------------------------------------------|-----------------------------|--|
| Solicitaç  | ção de F    | Revisão                                                         |                             |  |
|            | *Revisor:   | Q, Escolha uma opção                                            |                             |  |
|            | Observação: | Solicito a Avallação do Plano de Ensino 2022/2 da Disciplina Hi | stória da Música Brasileira |  |
| Ŷ          |             |                                                                 |                             |  |
| Enviar     |             |                                                                 |                             |  |

Atenção: A Coordenação do Curso irá revisar o documento. Caso possua alterações a serem feitas, retornará o documento com as observações. Caso esteja de acordo, a Coordenação irá assinar o Plano de Ensino e solicitará a assinatura do Docente.

Seção 2. Dos Coordenadores de Curso

→ Seguir os Passos do XII ao XIX

XII. Após o pedido de revisão realizado pelo Docente, o sistema encaminharáe-mail automaticamente para o(a) Coordenador(a) Revisar o documento. Clique no link ao final do e-mail para acesso direto ao plano.

| [SUAP] Documento Eletrônico: Solicitação de Revisão de Documento 🔉 | Caixa de entrada × |
|--------------------------------------------------------------------|--------------------|
|--------------------------------------------------------------------|--------------------|

? suap-nao-responder@ifg.edu.br

| suap                                                                                                    |
|----------------------------------------------------------------------------------------------------|
| Documentos Eletrônicos<br>Solicitação de Revisão de Documento<br>Prezado(a)<br>uma solicitação de revisão<br>foi adicionada para o documento: Plano de Ensino 2022/2 -<br>História da Música Brasileira - Licenciatura em Música - Alan<br>Santos |
| Dados Gerais                                                                                                    |
| Documento criado por:<br>Alan Santos                                                                                                    |
| Criado em:                                                                                                    |
| Setor:<br>FOR-DAA                                                                                                    |
| Para mais informações, acesse: https://suap.ifg.edu.br/<br>documento_eletronico/visualizar_documento/315358/                                                                                                    |

XIII. O(a) Coordenador(a) terá a opção de Marcar como Revisado ou Cancelar a Revisão. Finalizada a análise, clique em Marcar como Revisado.

| Início > Documento 315358                               |                                                                                                    |   |
|---------------------------------------------------------|----------------------------------------------------------------------------------------------------|---|
| Em Revisão Público                                      |                                                                                                    |   |
| Documento 315358                                        | Marcar como Revisado Editar V Histórico de Alterações Compartilhar Documento Ações V Cancelar Revis                                                           | 0 |
| <ul> <li>Visualização do Documento (0.04 MB)</li> </ul> |                                                                                                    |   |
| Goiás                                                   | MINISTÉRIO DA EDUCAÇÃO<br>SECRETARIA DE EDUCAÇÃO PROFISSIONAL E TECNOLÓGICA<br>INSTITUTO FEDERAL DE EDUCAÇÃO, CIÊNCIA E TECNOLOGIA DE GOIÁS<br>CÂMPUS FORMOSA |   |
|                                                         | Plano de Ensino da Disciplina                                                                                                    |   |

XIV. Descreva a situação do documento e clique em Enviar. Observação: em caso de pedido de correções/complementações, esse é o espaço indicado para as orientações ao Docente.

Início > Documento 315358 > Conteudo documento > Revisão de Documento

Revisão de Documento

|   | Observação: | Deferido. |
|---|-------------|-----------|
| ₽ |             |           |

XV. Uma vez deferido, clique em Deferir Revisão e Concluir.

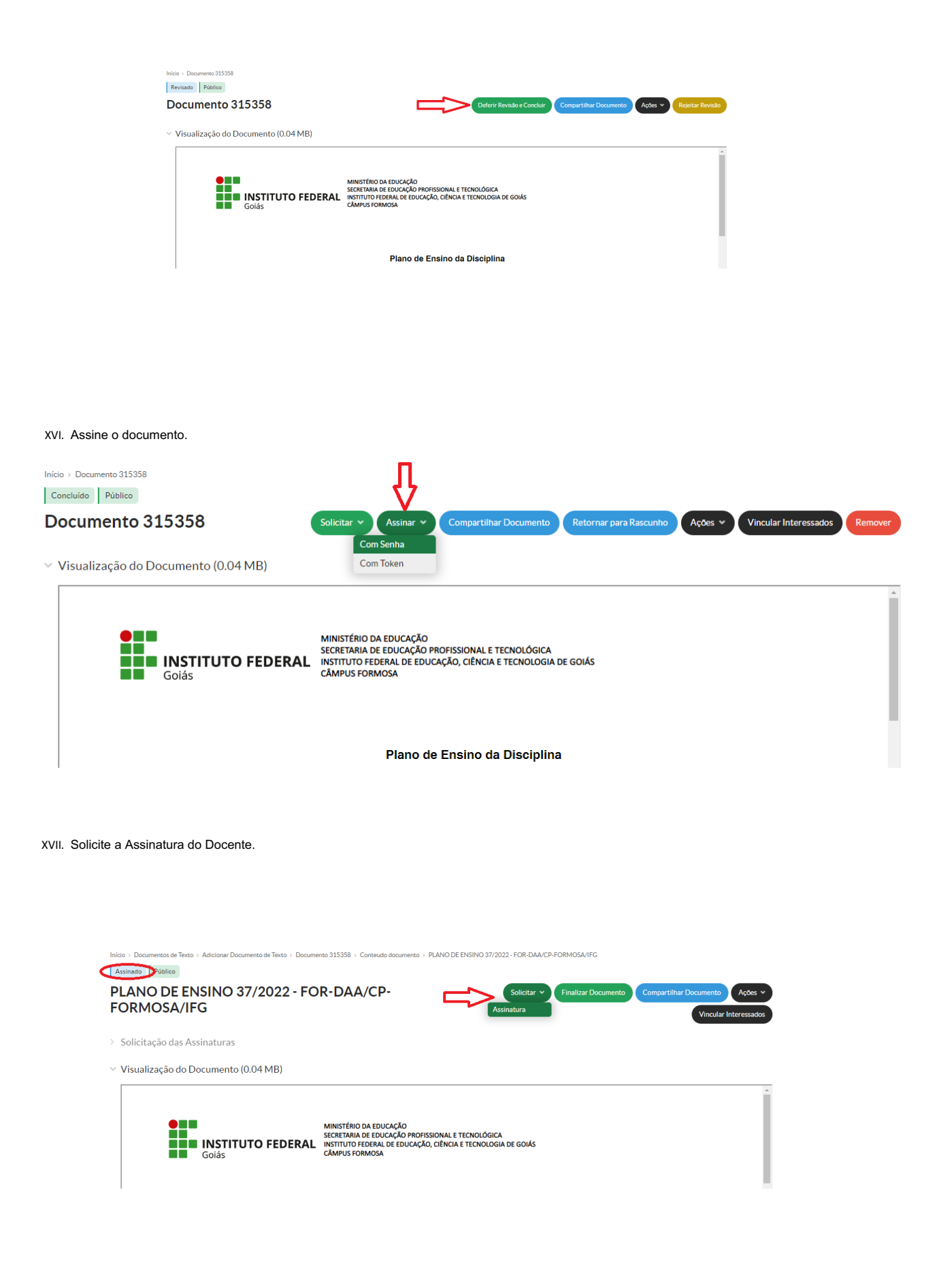

| Inicio > Documentos de Texto > Adicionar Documento de Texto > Documento 315388 > Conteudo documento + PLANO DE ENSINO 37/2022 - FOR-DAA/CP-FORMOSA/IFG |
|----------------------------------------------------------------------------------------------------|
| Assinado Público                                                                                                    |
| PLANO DE ENSINO 37/2022 - FOR-DAA/CP-<br>FORMOSA/IFG                                                                                                   |
| > Solicitação das Assinaturas                                                                                                    |
| Visualização do Documento (0.04 MB)                                                                                                    |
| MINISTÉRIO DA EDUCAÇÃO<br>SECRETARIA DE EDUCAÇÃO PORFISSIONAL E TECNOLÓGICA<br>INSTITUTO FEDERAL<br>Golás                                              |
| Plano de Ensino da Disciplina                                                                                                    |
|                                                                                                    |

### XIX. Recomenda-se que o documento seja exportado em pdf.

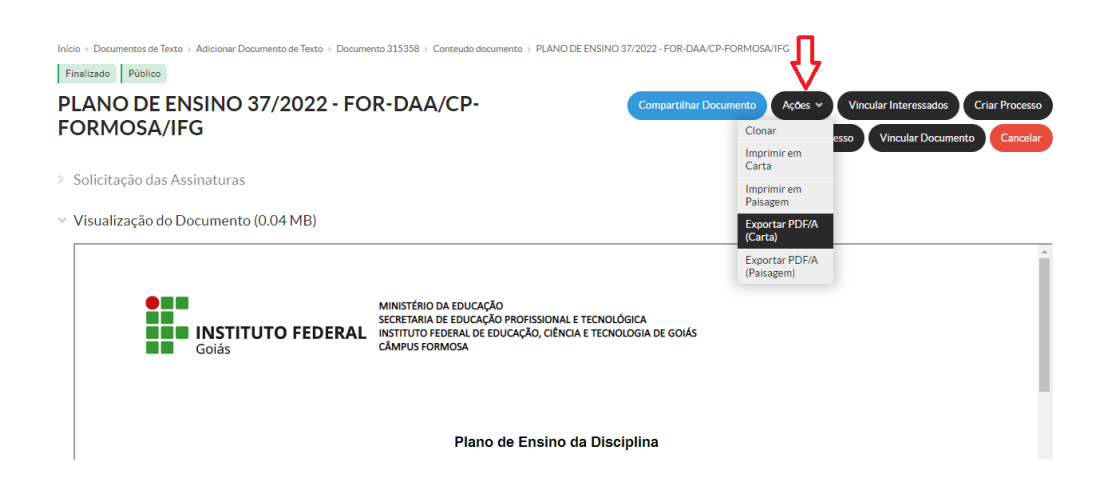

Versão nº: 1

Data da primeira versão: 22/08/2022

Criado por: Alan Santos

Revisado por: Marielle Mendes

Aprovado por: Karen Cristina

Data da aprovação: 25/08/2022